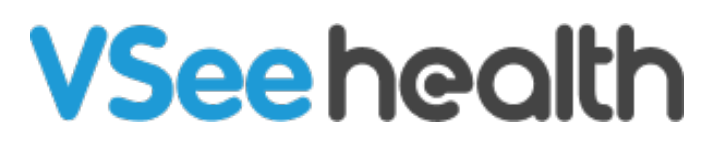

Knowledgebase > VSee Clinic for Providers > How to End the Visit

## How to End the Visit

Jay-Ileen (Ai) - 2023-04-10 - VSee Clinic for Providers

If you're done with your visit with the patient, click on the **red phone** icon to end the call.

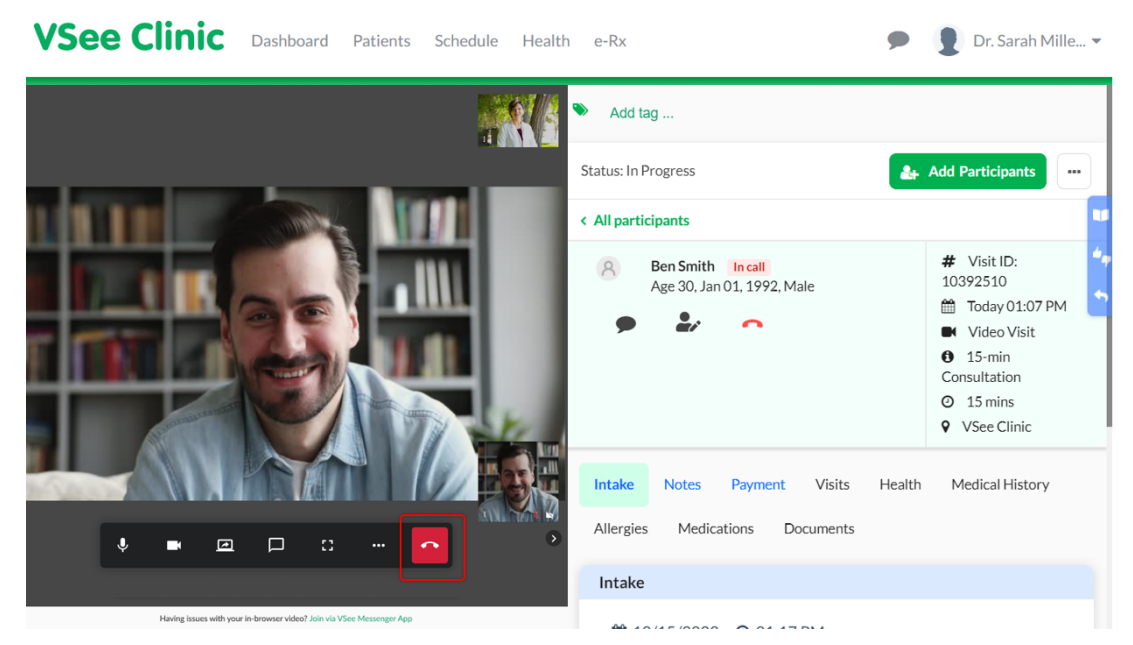

A pop-up window will appear with options for you to select.

| Would you like to | × |
|-------------------|---|
| Leave The Call    |   |
| End Visit For All |   |
| Cancel            |   |
|                   |   |

Click **Leave The Call** if there is a Clinic Staff or another Provider who will still need to attend to the patient.

The visit will not be completed, and the patient will stay in the call after you leave.

| Would you like to | × |
|-------------------|---|
| Leave The Call    |   |
| End Visit For All |   |
| Cancel            |   |
|                   |   |

Click **Cancel** to go back to the call and continue the visit with the patient.

| ke to             | ×                                                      |
|-------------------|--------------------------------------------------------|
| Leave The Call    |                                                        |
| End Visit For All |                                                        |
| Cancel            |                                                        |
|                   | ke to<br>Leave The Call<br>End Visit For All<br>Cancel |

Click **End Visit For All** to end the call and complete the visit.

Note: This will end the visit for all the participants in the call.

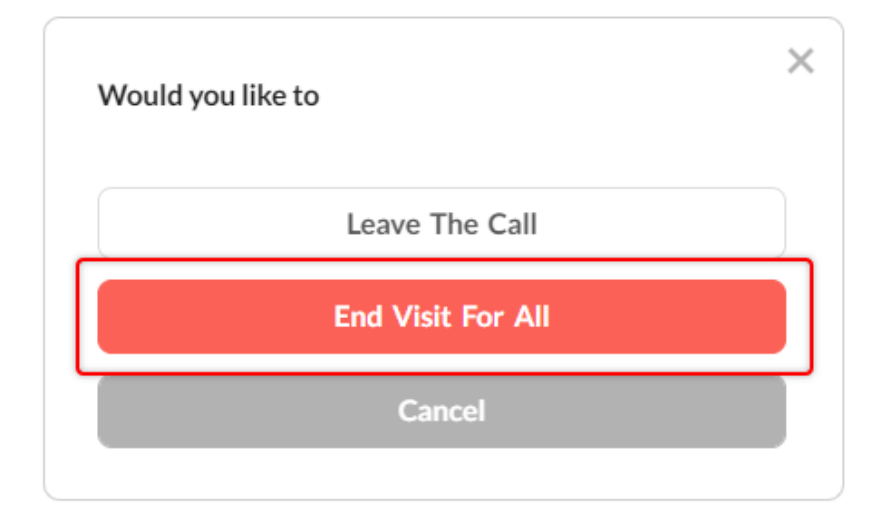

A notification will appear - informing you that the patient has exited the waiting room and the visit has ended.

You will also see the status of the visit as "Completed".

| VSee Clinic Dashboard Patients                                                        | Ben Smith has exited the waiting room.<br>Schedule Health e-Rx<br>Visit ended. | 🗩 👔 Dr. Sarah Mille 🕶                                                                                                    |
|---------------------------------------------------------------------------------------|--------------------------------------------------------------------------------|----------------------------------------------------------------------------------------------------|
| <ul> <li>Add tag</li> <li>Status: Completed</li> <li>&lt; All participants</li> </ul> |                                                                                | Call & Add Participants                                                                                                    |
| Ben Smith Offline<br>Age 30, Jan 01, 1992, Male                                       |                                                                                | # Visit ID: 10392510           Today 01:07 PM           Video Visit           15-min Consultation           15 mins           VSee Clinic |
| Intake Notes Payment Visits Health                                                    | Medical History Allergies Medications Documen                                  | nts                                                                                                    |
| 12/15/2022 O 01:17 PM     Chief Complaint     Chest pain                              |                                                                                |                                                                                                    |

Note: The screenshots used above are taken using the new visit page version. To know how to switch to the new version, read: <u>Three Ways to Switch From Old to New</u> <u>Visit Page</u>.

Need more assistance? Send us an email at <u>help@vsee.com</u> or check out the <u>Help</u> section under the Profile Menu of your VSee Clinic.

This article was last updated on: 04/10/2023

| Tags          |  |
|---------------|--|
| end call      |  |
| end the visit |  |